# **General Disclaimer**

# One or more of the Following Statements may affect this Document

- This document has been reproduced from the best copy furnished by the organizational source. It is being released in the interest of making available as much information as possible.
- This document may contain data, which exceeds the sheet parameters. It was furnished in this condition by the organizational source and is the best copy available.
- This document may contain tone-on-tone or color graphs, charts and/or pictures, which have been reproduced in black and white.
- This document is paginated as submitted by the original source.
- Portions of this document are not fully legible due to the historical nature of some of the material. However, it is the best reproduction available from the original submission.

Produced by the NASA Center for Aerospace Information (CASI)

CLYDE G. ROBY, JR.

MARCH 4, 1970

Endocrine Laboratory Department of Surgery West Virginia University Morgantown, West Virginia 26506

Supported in part by Navy Contract Nonr 101-441, U.S.P.H. Grant 5-R01-AM04577, and NASA Grant NGR-49-001-019.

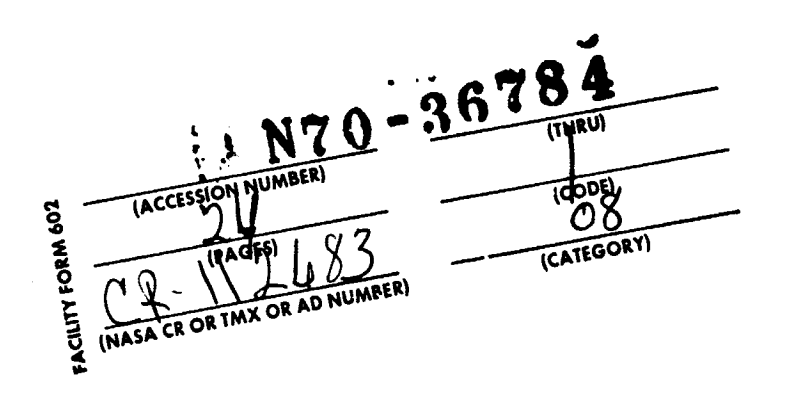

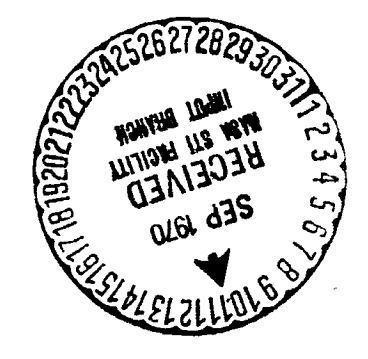

### INTRODUCTION

1. OPERATING PROCEDURES

Ż

÷

- 1-1 Initial Start Up
- 1-2 Change of Date
- 1-3 Console Kestart
- 1-4 Exit
- 2. OUTPUT FORMAT
- 2-1 Scope Display
- 2-2 Teleprinter Output
- 3. KEYBOARD INPUT
- 3-1 Command Mode
- 3-2 Editor Mode
- 4. FILES
- 4-1 File Index
- 4-2 File Entry Placement
- 5. META COMMANDS
- 5-1 Unchanged Commands
- 5-2 Modified Commands
- 5-3 New Commands

6. CONVERSION CONVENTIONS

- 6-1 Location Statements
- 6-2 Tags
- 6-3 Equality Statement
- 6-4 Symbol Naming Convention
- 6-5 Comments
- 6-6 Special Symbols
- 6-7 Plus and Minus 6-8 Text
- 6-9 Spaces and Statement Format
- 6-10 List Psuedo Command

APPENDIX A - CHANGES IN PROGOFOP

- APPENDIX B CHANGES IN LOAD PROGRAM
- APPENDIX C INSTRUCTION MNEMONICS AND CODES
- APPENDIX D KEYBOARD LAYOUT AND PRINTING CONVENTIONS
- APPENDIX E LAP6/WVU TAPE ORGANIZATION
- APPENDIX F BUILDING A NEW LAP6/WVU SYSTEM TAPE

#### INTRODUCTION

LAP6/WVU is a modified version of the LAP6 system described by M.A. Wilkes in "LAP6 HANDBOOK", Technical Report No. 2, Computer Research Laboratory, Washington University, St. Louis, Missouri (May 1, 1967). LAP6/WVU is designed to take advantage of the additional 1024 words of memory available on the basic LINC-8 or PDP-12 manufactured by the Digital Equipment Corporation. The extra memory has been used to add (1) character by character deletion during the editor mode which facilitates the preparation of input data as well as program manuscripts, (2) eight character symbolic names of which there can be a maximum of 192, (3) tape identification, and (4) a date which is available for listings. A high speed version of LAP6/WVU has been developed in which the LAP6/WVU system resides on a disk. This system requires an 8K LINC-8 with at least 64K of disk storage.

This manual was designed to function as a supplement to the "LAP6 HANDBOOK" and assumes that the user has a copy of it available. All conventions of LAP6, not specifically contradicted, are identical in the two systems. Minor changes in PROGOFOP have also been made.

LAP6/WVU became operational in October 1968 and has remained in its present form since January 1969.

-2-

1. OPERATING PROCEDURES

### 1-1 Initial Start Up

1-1-1 Mount the LAP6/WVU system tape on unit  $\phi$ .

1-1-2 Clear all hardware interrupts by the following procedure:

• Raise SING INST key.

Press START key [executes power clear and sets Upper

Memory Bank (UMB) to 3 and Lower Memory Bank (LMB) to 2].

• Lower SING INST key.

1-1-3 Raise LCAD toggle switch to read in the auto-loading program which starts up PROGOFOP and begins to execute the DATE program. The following display will appear on the oscilloscope screen when the tape stops moving.

### OCTOBER 20, 1968

This date has been saved from the previous time that the tape system was used and will appear at the top of each page of the listings produced when the  $\rightarrow$  PM,  $\rightarrow$  LI, and  $\rightarrow$  PX meta commands are used.

1-1-4 At this point you may either change the date (section 1-2) or enter the editor mode by striking L on the keyboard.

1-1-5 <u>Two problems</u> occasionally arise on entering the editor mode that are the result of failing to exit properly (section 1-4) during a previous loading of the LAP6/WVU system. The <u>first</u> is manifested by a display of scrambled characters on the scope. The <u>second</u> is manifested by the tape drive failing to stop after the display appears on the screen. Both of these problems can be solved immediately executing a  $\rightarrow$  EX meta command. When the tape stops moving, press the START 20 toggle.

1-2 Change of Date

1-2-1 To change the month, strike M on keyboard.

### **?????**?????20, 1968

-3-

Enter correct month through the keyboard.

### NOVEMBEX??20, 1968

Character by character deletion can be accomplished by striking RUBOUT on the keyboard.

• Type RUBOUT

### NOVEMBE???20, 1968

• Type R

NOVEMBER??20, 1968

● Strike RETURN key (↓) to return to DATE program.

NOVEMBER 20, 1968

-4-

ROBY

1-2-2 To change the day, strike D on the keyboard.

NOVEMBER ??, 1968

• Type 21,

### NOVEMBER 21, 1968

1-2-3 To change the year, strike Y on the keyboard.

### NOVEMBER 21, ????

### • Type 1969

1-2-4 To enter editor mode from the DATE program strike L on the keyboard. This new date is saved on the tape and will be displayed the next time that the initial load procedure is executed.

### 1-3 Console Restart

LAP6/WVU occupies blocks 74-157 of a system tape and starts at block  $1\emptyset\emptyset$ . If PROGOFOP resides in core and is intact, the system can be restarted by the following procedures.

1-3-1 If the LINC LMB is not 2 and the LINC UMB is not 3, reset them in the following manner:

- Press STOP toggle.
- Set left switches (LSW) to \$643 (UMB 3); raise DO toggle.
- Set LSW to \$6\$2 (LMB 2); DO.
- Set LSW to  $66\emptyset 2$  (JMP X); DO (to change LMB)

1-3-2 Then read blocks 1 0 -10 into quarters 0-7 by the following procedure:

- Set LSW to \$7\$1 (RCG).
- Set right switches (RSW) to 71\$\$ (7/1\$\$); DO.
- Press START  $2\phi$  when tape motion stops.

Decision of the second second s

It is sometimes easier to execute an initial load procedure (section 1-1) than to execute a console restart, particularly, if the LINC 8 has extended memory or a complicated interrupt system.

### 1-4 <u>Exit</u>

The system can be left only through the  $\rightarrow$  EX,  $\rightarrow$  LO, or  $\rightarrow$  F meta commands without courting disaster on the next load or restart procedure.

### 2. OUTPUT FORMAT

#### 2-1 Scope Display

The display format conventions of LAP6/WVU are the same as LAP6 except that the line marker has been changed to a backward pointing arrow ( $\leftarrow$ ). The form of several of the characters have been modified, especially the right and left quotation marks (figure 2-1). The numerical codes of these characters are the same as in LAP6 and are listed in column one of the keyboard layout in appendix D.

Figure 2-1 A photograph of all visual characters of LAP6/WVU arranged as a keyboard image. The upper row of each line pair represents upper case characters.

### 2-2 Teleprinter Output

The listings called forth by  $\rightarrow$  PN, and  $\rightarrow$  LI meta commands are printed as  $8\frac{1}{2} \times 11$  sheets with the date (section 1-1) at the top of each page. The set of characters printed depend on whether a LINC head or standard ASCII head is mounted on the teleprinter. The result of the use of either head is illustrated in columns 3 and 4 of the keyboard layout in appendix D.

### 3. KEYBOARD INPUT

PROGOFOP can be modified to suppress keyboard echo during input to conserve paper (appendix A). The various keyboard modifications that may be encountered are illustrated in appendix D. EOL, del, and CASE are equivalent to RETURN, RUBOUT, and ALTMODE on the teleprinter keyboard.

By striking L on the keyboard while in the DATE program (section 1-1), the scope display is changed as the editor mode is entered.

.1.

At this point you may either enter the <u>command mode</u> by striking the LINE FEED key or continue in the <u>contor mode</u>.

### 3-1 Command Mode

3-1-1 Once the LINE FEED key has been struck, a forward point arrow (meta, ) appears at the lower left hand margin and the line marker moves down opposite it.

1

# ->CU TEST:1

÷

÷

The meta commands described in section 5 may now be entered. Characters can be deleted one at a time, by striking RUBOUT key or the editor mode re-entered by typing either ALTMODE, RUBOUT or CTRL/L. The meta command is executed by striking RETURN key.

3-1-2 <u>One problem</u> that arises because of the single character deletion feature occurs when a RUBOUT is struck to correct an error in a meta command which has crossed the working area boundary (tape motion will occur) while being typed in. This command must be deleted with either ALTMODE, RUBOUT or CTRL/L and retyped.

Generated (Substation of the con-

(ilition)

### 3-2 Editor Mode

3-2-1 The following <u>deletion options</u> are available.

• START 20 - deletes entire manuscript in working area.

• ALTMODE, RUBOUT or CTRL/L - deletes all characters on the

current manuscript line. If no characters have been entered on the current line, the previous line is deleted. The line number of the deleted line is retained as the current line number.

• <u>RUBOUT</u> - deletes the last charactor on the current manuscript line. If no characters have been entered on current line, the RETURN character of the previous line is deleted and the line number from which the RETURN character was deleted becomes the new current line number. At this point, more characters may be deleted or added. To end the line, strike RETURN.

3-2-2 Some of the <u>locate requests</u> have been modified to conform the conventions of LAP6-3L.

LAP6.

• A line can be located with meta command - line number 1 as in

- ALTMODE, 1 Forward one frame.
- ALTMODE, 2 Forward one line.
- ALTMODE, Q Backward one frame.
- ALTMODE, W Backward one line.

3-2-3 Because of the character by character deletion feature, it is possible to delete the RETURN which is automatically inserted after the 511th character of the current line and continue to add more characters. This must be avoided because the manuscript cannot be processed by the  $\rightarrow$  PM,  $\rightarrow$  LI, or  $\rightarrow$  CV meta commands.

3-2-4 The current line must be completed before a meta command can be issued.

### 4. FILES

Both manuscripts and binary programs can be entered as files on any tape of any unit. A file tape does not require a LAP6/WVU system on it.

### 4-1. File Index

When a tape is used as a file, blocks 246 and 247 are automatically reserved for the index. Entry names must follow the same rules as those in LAP6.

#### 4-2 File Entry Placement

When a tape is used as a file, blocks  $25\emptyset-777$  are reserved for file entries. Blocks  $2\emptyset-73$  are free on the LAP6/WVU system tape. Blocks  $\emptyset-245$ are free on file tapes (appendix E).

-8-

### 5. META COMMANDS

All meta commands have the same format and function in the manner described in LAP6 unless specifically contradicted in the following section.

The ability to abort execution during  $\rightarrow$  SM,  $\rightarrow$  CM,  $\rightarrow$  CB,  $\rightarrow$  CF, and  $\rightarrow$  SB meta commands and return to the system has been removed because of the difficulty that PROGOFUP has in recognizing a keyboard interrupt when a tape instruction is being executed.

5-1 Unchanged Commands

5-1-1 -> SM

Blocks  $17\emptyset-245$  are used as the working area on a file tape on unit 1.

- 5-1-2 → AM
- 5-1-3 -> CM
- 5-1-4 -→ CB
- 5-1-5 -> CF
- 5-1-6 ->SB
- 5-1-7 -> EX

The system can be re-entered by a console restart (section 1-3) or under program control (section 5-1-9).

5-1-8 → LO

When this command is given, LAP6/WVU reads block 15? into quarter  $\emptyset$  and JMP's to 20. The programmed return from  $\rightarrow EX$ ,  $\rightarrow F$ , and  $\rightarrow LO$  is the same as in LAP6 except that the LMB must be 2 and the UMB 3 before a return is attempted.

### 5-2 Modified Commands

5-2-1 → DX

The meta Display Index has a tape identification displayed at the top of the scope.

<sup>5-1-9 -&</sup>gt; F

ROBY

### ID: LAPSINUU TAPE

NAME BN #BLKS

| MARK.UVU | B  | 250 | 3  |
|----------|----|-----|----|
| PHORDS-8 | 11 | 230 | 3  |
| AF SUB   | E  | 403 | 1. |
| MATHPACK | E  | 34  | 吽  |

A group of right arrowheads or blank spaces will be displayed if there is no tape identification present. To change the tape identification, type I. The following display will appear in the middle of the scope.

# ID: 177777777777777

Character by character deletion is available as the new tape identification is being typed. To end the tape identification, strike RETURN. Any question marks which appear when the RETURN key is struck are filled with blanks when the original display returns.

> NOTE: The tape identification is not used at any time or by any of the LAP6/WVU programs. Both it and the date are printed out when a -> PX meta command is requested.

The display can be relocated by striking the following keys:

1 - Forward one frame

2 - Forward one entry

Q - Backward one frame

W - Backward one entry

### 5-2-2 → CV

The Convert meta command can convert a manuscript residing in either the LAP6/WVU working area ( $\rightarrow$  CV) or from a tape file ( $\rightarrow$  CV MATHPACK,  $\emptyset$ ). The binary from either type of conversion is stored in blocks 160-167 of the LAP6/WVU system tape on unit  $\emptyset$ .

ROBY

1 [SAMPLE PROGRAM TO I LLUSTRATE TEXT AND ERRO R HANDLING CAPABILITY 2 ERROR = NOTHING ERROR IS UNDEFINED BEC AUSE NOTHING IS NOT VET DEFINED 3 820 4 LDF . 5 THELE e. STC NOTHING 7 ATABLE JMP 20 10 **HNOTHING** O 11 OTABLE 'A TABLE OF T EXT? 12 ÷

In addition to the normal display procedure, individual displays can be called in any order by:

- Typing E Error display
- Typing M Memory allocation display
- Typing S Symbol table display

Multiple defined symbols may appear twice on the Error Display, if they are related to an undefined symbol.

### ERRORS

| NOTHING | 10 | 2 |
|---------|----|---|
| MOTHING | 10 | 2 |
| THELE   | 11 | 7 |
| ERROR   | 2  |   |

### HEMORY ALLOCATION

# 20- 34

<u>Undefined symbols</u> are displayed in the <u>symbol table</u> with a  $\phi$  in both the value and the line columns.

SVMBOLSUFLUELINEERROR00NOTHING2410TABLE2511

Any of these display modes can be moved forward one frame by typing 1 or moved backward one frame by typing Q.

5-2-3 ->DS

The E, S, and M keyboard commands change the display mode to Error, Memory Allocation or Symbol table as described in the previous section. These displays can be moved forward one frame or backward one frame with the 1 or Q keyboard commands.

5-2-4 → CP

Either a RETURN or a SPACE can be used to terminate an answer.

### 5-2-5 -> PX

The Print Index meta command lists the tape identification and date at the top of the page.

5-2-6-> PM

5-2-7 -> LI

The date that is stored in the DATE program (section 1-2) is printed to the right of the page number, name, and line number at the top of each page of listing. The comment character ( $\boldsymbol{L}$ ) will be automatically printed in the 20th column unless it appeared in the first column of the scope display.

ROBY

# → PM 2

TEST, 1 LN=1 MARCH 2, 1970

ISAMPLE PROGRAM TO ILLUSTRATE TEXT AND ERROR HANDLING CAPABILITY ERROR = NOTHING CERROR IS UNDEFINED BECAUSE NOTHING IS NOT YET DEFINED B20 LDA i TABLE STC NOTHING #TABLE JMP 20 #NOTHING 0 #TABLE 1A TABLE OF TEXT:

# → LI 🤇

----

TEST,1 LN=1 MARCH 2, 1970

-00

P CONT

**(SAMPLE PROGRAM TO ILLUSTRATE TEXT AND ERKOR HANDLING CAPABILITY ERROR = NOTHING LERROR IS UNDEFINED BECAUSE** 

NOTHING IS NOT YET DEFINED

|    |      | 620                      |
|----|------|--------------------------|
| 20 | 1020 | LDA i                    |
| 21 | 0025 | TABLE                    |
| 22 | 4024 | STC NOTHING              |
| 23 | 6020 | #TABLE JMP 20            |
| 24 | 0000 | #NOTHING O               |
| 25 | 2414 | #TABLE 1A TABLE OF TEXT. |
| 26 | 4724 |                          |
| 27 | 2537 |                          |
| 30 | 3014 |                          |
| 31 | 4231 |                          |
| 32 | 1447 |                          |
| 33 | 3053 |                          |
| 34 | 4714 |                          |

----

TEST,2 MARCH 2, 1970

| NAME    | VALUE | LINE |
|---------|-------|------|
| ERROR   | UNDER | INED |
| NOTHING | 0024  | 10   |
| TABLE   | 0025  | 11   |

Since the symbol table is printed last, the connotation of the -> LI

1 (,Name,Unit)<sub>RETURN</sub> meta command has changed. The symbol table can be deleted from a listing by striking RETURN, once the manuscript listing is complete. The symbol table is listed in three columns because of the increased length of the symbols. Undefined symbols are labeled as such in the symbol table.

If the manuscript contains "text" the "P" and "CONT" columns are listed after the corresponding manuscript line of text.

5-3 New Commands

5-3-1  $\rightarrow$  RU<sub>RETIRN</sub> (U = unit; e.g. RI<sub>RETIRN</sub>)

The Rewind Tape (- R) meta command returns to the LAP6/WVU editor after execution is complete.

6. CONVERSION CONVENTIONS

LAP6/WVU conversion conventions are similar to those of LAP6. The following features have been either modified or added:

6-1 Location Statements -

A location statement must begin with the location symbol,  $\square$ , followed by an octal constant, a previously defined symbol name or a symbolic expression which consists only of octal constants and previously defined symbol names.

| EXAMPLES: |             | <b>B</b> 200   |
|-----------|-------------|----------------|
|           | #1A         | φ¨.            |
|           | <b>#1</b> B | <b>H</b> 1A+77 |
|           |             | <b>E</b> p+3Ø  |

6-2 Tags - #

The tag symbol, #, must be followed by a symbol name. The tag symbol must immediately follow a RETURN or a comma. The assembler assigns the current value of the location counter to the symbol name. Note: Both # and # can be part of a symbol name as long as they are not the first character of a statement.

6-3 Equality Statement - =

Equality symbol, =, can be used to assign a value to a symbol name. The value can be a symbolic expression consisting of octal constants and previously defined symbol names.

> EXAMPLES: TAPEUNIT = u SALLY = TAPEUNIT - ATR +  $2\phi$ BLOCK# =  $4\phi\phi$

ROBY

### 6-4 Symbol Naming Convention

A symbol name can consist of up to eight of the following characters: the numerals  $\emptyset$ -9, the alphabet A-Z, and certain special characters ?, ., \*, :,<,>,J, #, and #. The symbol name may not begin with #,#, or  $\emptyset\emptyset$  and must have at least one character which is not one of the numerals  $\emptyset$ -?.

. .

| EXAMPLES: | SALLY             |
|-----------|-------------------|
|           | <1>               |
|           | KEYBDST?          |
|           | <b>BLOCK#</b>     |
| •         | く#8.*フ            |
|           | <b>Ø</b> 912      |
|           | LINC.8            |
|           | CLARK             |
|           | <b>&lt;</b> 40007 |
|           | ***               |

### 6-5 <u>Comments</u> - **C**

Comments must begin with the comment symbol,  $\Gamma$ , and are terminated with a RETURN. Comments which do not begin in first column of text or after the twentieth column are tabulated to the twentieth column during a listing ordered by the  $\rightarrow$  PM or  $\rightarrow$  LI meta commands.

6-6 Special Symbols - p, i, u, and i

These are used in the same way as with LAP6.

6-7 Plus and Minus - + and -

These are used in the same way as with LAP6.

6-8 - and X

LAP6/WVU treats<sup>5</sup> and <sup>7</sup>as LAP6 uses " and ". The<sup>5</sup> is used to initiate a text field and a is used to terminate the field.

### 6-9 Spaces and Statement Format

6-9-1 Spaces are permitted anywhere in a manuscript, except between characters in a symbol name, and before the tag symbol and the location symbol.

6-9-2 Spaces are required between symbolic operation mnemonics and sybolic names when they are not separated by special characters such as =, p, i, u, /, +, and -.

ROBY

6-9-3 The elements of a statement may appear in any order within the statement so long as tags come first as in LAP6.

6-9-4 Several statements may appear on the same line separated by commas if there are no intervening comment symbols.

EXAMPLE: LDAI, 4000.#LOOP2 SETI 1.-100

Is Equivalent To:

LDAi 4000 #LOOP2 SETi 1 -100

6-10 List Psuedo Command - .

The period which is used for formatting the output of the -DLi meta command must appear immediately following RETURN or a comma. This period must be followed by a number or an expression which specifies the number of blank lines to be inserted in the listing at this point. If the value of the expression or octal constant is zero, the listing will skip to the top of the next page. The statement containing the period space command is not printed. This feature is not active during a -> PM meta command and the list psuedo command will be printed as any other line.

→ PM )

-----

LI TEST, 1 LN=1 MARCH 2, 1969

[SAMPLE PROGRAM TO ILLUSTRATE USAGE OF DOT LIST FEATURE
 SKIP
 #20
 .1
 LDA 1
 TABLE
 JMP 20
 .4
 TABLE=1000
 .2
 SKIP=3
 .1
LEND OF PROGRAM

ROBY

# ->LI

----

### LI TEST,1 LN=1 MARCH 2, 1969

P CONT

## LESAMPLE PROGRAM TO ILLUSTRATE USAGE OF DOT LIST FEATURE

₿20

| 20 | 1020 | LDA i  |
|----|------|--------|
| 21 | 1000 | TABLE  |
| 22 | 6020 | JMP 20 |

# TABLE=1000

SKIP=3

LEND OF PROGRAM

### APPENDIX A - CHANGES TO PROGOFOP

The PROGOFOP which is distributed with LAP6/WVU has been modified so that the LINC character set can be typed without using the ALTMODE (CASE) character. The characters which are affected are listed below:

| LAP6         |          | LAP6/WVU      |         |  |  |
|--------------|----------|---------------|---------|--|--|
| TYPE         | DISPLAY  | TYPE          | DISPLAY |  |  |
| CASE, SPACE  | ?        | shift,/       | ?       |  |  |
| CASE,A       | 11       | shift,N       | ť       |  |  |
| CASE,B       | 2        | ;             | 3       |  |  |
| CASE,C       | <        | shift, comma  | <       |  |  |
| CASE,D       | >        | shift, period | >       |  |  |
| CASE,E       | נ        | shift,M       | 3       |  |  |
| CASE,F       | *        | shift, :      | *       |  |  |
| CASE,G       | <b>3</b> | :             | :       |  |  |
| CASE, RUBOUT | none     | CTRL/L        | none    |  |  |

Since the usage of the RUBOUT character was changed from deleting an entire line of manuscript to deleting a single character, the last change was made so that PROGOFOF would recognize CTRL/L for deleting an entire line of manuscript.

It is sometimes convenient to suppress the echo of keyboard input on the LINC-8. This may be accomplished by a simple patch to PROGOFOP after it has been loaded as indicated below.

### \*LOWER + 3 1541 5257 JMP ACTOA

The echo may be restored by depositing 1362 at PDP-8 location 1541.

-18-

.,

### APPENDIX B - CHANGES IN LOAD PROGRAM

The load program has been modified so that when the LAP6/WVU system tape is loaded by raising the LOAD toggle, the following steps are performed:

1. PRGHOFOP is read in from blocks 2-5 from the tape into PDP-8 memory locations  $\oint$ -1777.

2. The RIM and BIN loaders are read from block 6 into locations  $74\emptyset - 7777$ .

3. The DATE program is read in and started.

ROBY

.

19月1日の日前に、19月1日に、19月1日前に「19月1日前になっていた」、19月1日に、19月1日に

# APPENDIX C - INSTRUCTION MNEUMONICS AND CODES

LAP6/WVU recognizes the following mneumonics as legal. They are given with their octal equivalents. New mneumonics are underlined.

|                 | •   | Numeri               | <u>cal</u>  |               |     |      |               | Alpha | lbetica        | 1          |               |
|-----------------|-----|----------------------|-------------|---------------|-----|------|---------------|-------|----------------|------------|---------------|
| ффф             | hlt | <b>\$</b> 452        | LZE         | ø7ø7          | СНК | ADA. | 11\$\$        | KST   | <b>\$</b> 415  | SAE        | 144\$         |
| øøø5            | ZTA | Ø453                 | IBZ         | ø74ø          | EXC | ADD  | 2øøø          | LAM   | 12øø           | SAM        | øløø          |
| <u>øø1ø</u>     | U   | Ø454                 | FLO         | 1 <i>øøø</i>  | LDA | ADM  | 114ø          | LDA   | ıøøø           | SCR        | ø34ø          |
| øø11            | CLR | <b>\$</b> 454        | ovf         | 1ø4ø          | STA | APO  | ø451          | LDH   | 1 <i>3</i> øø  | Set        | øø4ø          |
| <b>ø</b> ø14    | ATR | <b>\$</b> 455        | <b>Z</b> ZZ | 11øø          | ADA | ATR  | øø14          | lmb   | ø6øø           | SHD        | 14øø          |
| ØØ15            | RTA | <b>\$</b> 467        | SKP         | 114ø          | ADM | AZE  | \$45\$        | LSW   | ø517           | SKP        | <u>ø467</u>   |
| <b>ø</b> ø16    | NOP | ø5øø                 | OPR         | 12øø          | lam | BCL  | 1 <i>5</i> 4ø | LZE   | <b>\$</b> 452  | SNS        | фццф          |
| øø17            | COM | ø513                 | PDP         | 124ø          | MUL | BCO  | 164ø          | MTB   | ø7ø3           | SRO        | 1 <i>5</i> øø |
| øø2ø            | I   | <b>ø</b> 514         | TYP         | 1 <i>3</i> øø | LDH | BSE  | 16øø          | MUL   | 1240           | STA        | 1ø4ø          |
| <b>ø</b> ø4ø    | SET | Ø515                 | KBD         | 134ø          | STH | СНК  | ø7ø7          | NOP   | øø16           | STC        | 4øøø          |
| øløø            | SAM | <b>ø5</b> 16         | RSW         | 14øø          | SHD | CLR  | øø11          | OPR   | ø5øø           | STH        | 1 <i>3</i> 4ø |
| <b>ø</b> 14ø    | DIS | Ø517                 | LS₩         | 144ø          | SAE | COM  | øø17          | ovf   | Ø454           | SXL        | <b>ø</b> 4øø  |
| ø2øø            | XSK | <b>ø</b> 6øø         | LMB         | 1 <i>5</i> øø | SRO | DIS  | ø14ø          | PDP   | Ø513           | TYP        | Ø514          |
| ø24ø            | ROL | <b>ø</b> 64 <b>ø</b> | UMB         | 154ø          | BCL | DSC  | 174ø          | RCG   | ø7ø1           | <u>U</u>   | <u>øø1ø</u>   |
| <b>\$</b> 3\$\$ | ROR | <b>\$</b> 7\$\$      | RDC         | 16øø          | BSE | EXC  | ø74ø          | RDC   | ø7øø           | UMB        | ø64ø          |
| \$34\$          | SCR | Ø7Ø1                 | RCG         | 164ø          | BCO | FLO  | Ø454          | RDE   | ø7ø2           | WCG        | Ø7Ø5          |
| <b>\$</b> 4\$\$ | SXL | <b>ø</b> 7ø2         | RDE         | 174 <b>ø</b>  | DSC | HLT  | ффф           | ROL   | <b>\$</b> 24\$ | WRC        | ø7ø4          |
| <b>\$</b> 415   | KST | Ø7Ø3                 | MTB         | 2øøø          | ADD | I    | øø2ø          | ROR   | фзфф           | WRI        | <b>ø</b> 7ø6  |
| фццф            | SNS | <b>ø</b> 7ø4         | WRC         | 4ффф          | STC | IBZ  | ø453          | rsv   | Ø51.6          | XSK        | ø2øø          |
| ø45ø            | AZE | ø7ø5                 | WCG         | 6000          | RTN | MP   | бøøø          | RTA   | øø15           | ZTA        | ØØØ5          |
| Ø451            | APO | ø7ø6                 | WRI         | бфф           | JMP | KED  | ø515          | RTN   | 6øø¢           | <b>ZZZ</b> | Ø455          |

ROBY

-20-

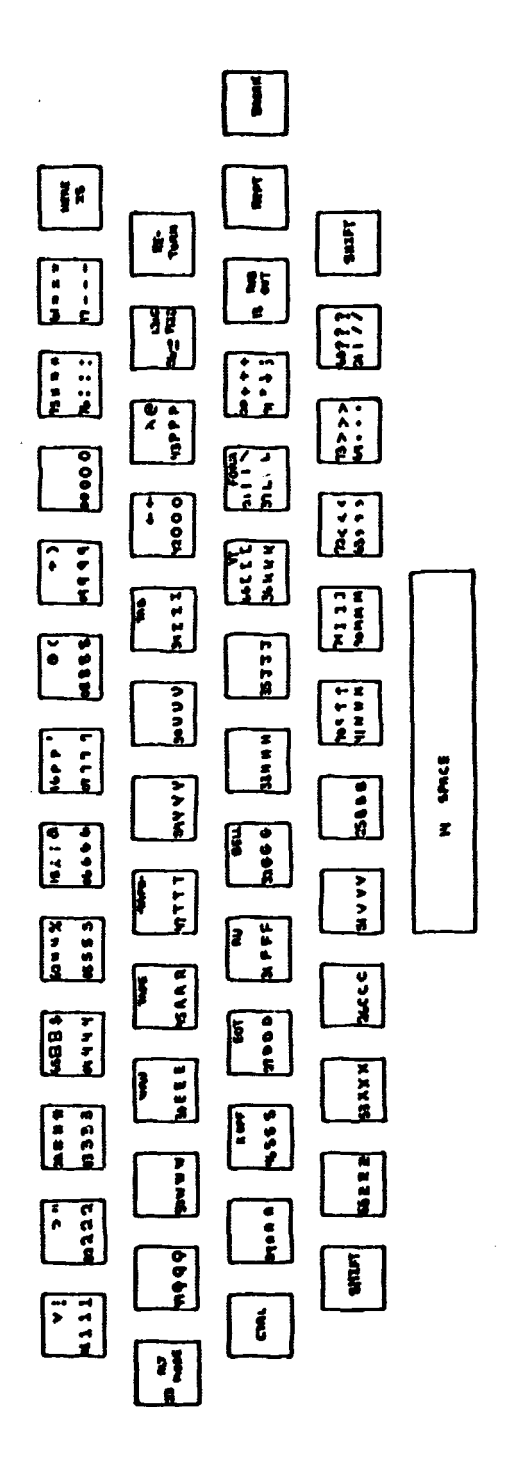

Each key:

- LINC Code t lst Column 2nd Column 3nd Column 4th Column Column
- CINC Display
- INC-8 Teleprinter Output
  - SCII Teleprinter Output

-21

C 1

# LAP6/WVU

ROBY

# APPENDIX E - LAP6/WVU TAPE ORGANIZATION

| 0<br>17    | Load Program; RIM and BIN<br>Loaders; PROGOFOP; and<br>Reserved Blocks |          | 0        | UNUSED    |
|------------|------------------------------------------------------------------------|----------|----------|-----------|
| 20         | UNUSED                                                                 |          |          |           |
| 73         |                                                                        |          |          |           |
| 74         | LAP6/WVU                                                               |          |          |           |
| 1.62       |                                                                        |          |          |           |
| 157        |                                                                        |          |          |           |
| 160<br>167 | Binary Area                                                            |          |          |           |
| 170        | Current Manuscript<br>Working Area                                     |          |          |           |
| 245        |                                                                        | 24       | 5        |           |
| 246<br>247 | INDEX                                                                  | 21<br>21 | 16<br>17 | INDEX     |
| 250        | File Area                                                              | 25       | 50       | File Area |
|            |                                                                        |          |          |           |
|            |                                                                        |          |          |           |
|            | . <b>s</b> `                                                           |          |          |           |
|            |                                                                        |          |          |           |
|            |                                                                        |          |          |           |
| 777        |                                                                        | 7        | 77       | L         |

STANDARD LAP6/WVU (with file) STANDARD LAP6/WVU file tape

.4

# APPENDIX F - BUILDING A NEW LAP6/WVU SYSTEM TAPE

To create a LAP6/WVU system, use the  $\rightarrow$  CP meta command to copy 20 blocks from block  $\phi$  and then 64 blocks from block 74 on to a marked tape on unit 1.

On the initial loading of the newly created system tape it will be necessary to execute the  $\rightarrow$  EX meta command immediately after entering the editor as described in section 1-1-5.